Verificação de segurança será enviada para os contatos cadastrados (e-mail, aplicativo). É possível também verificar/responder fazendo login em Minha Página.

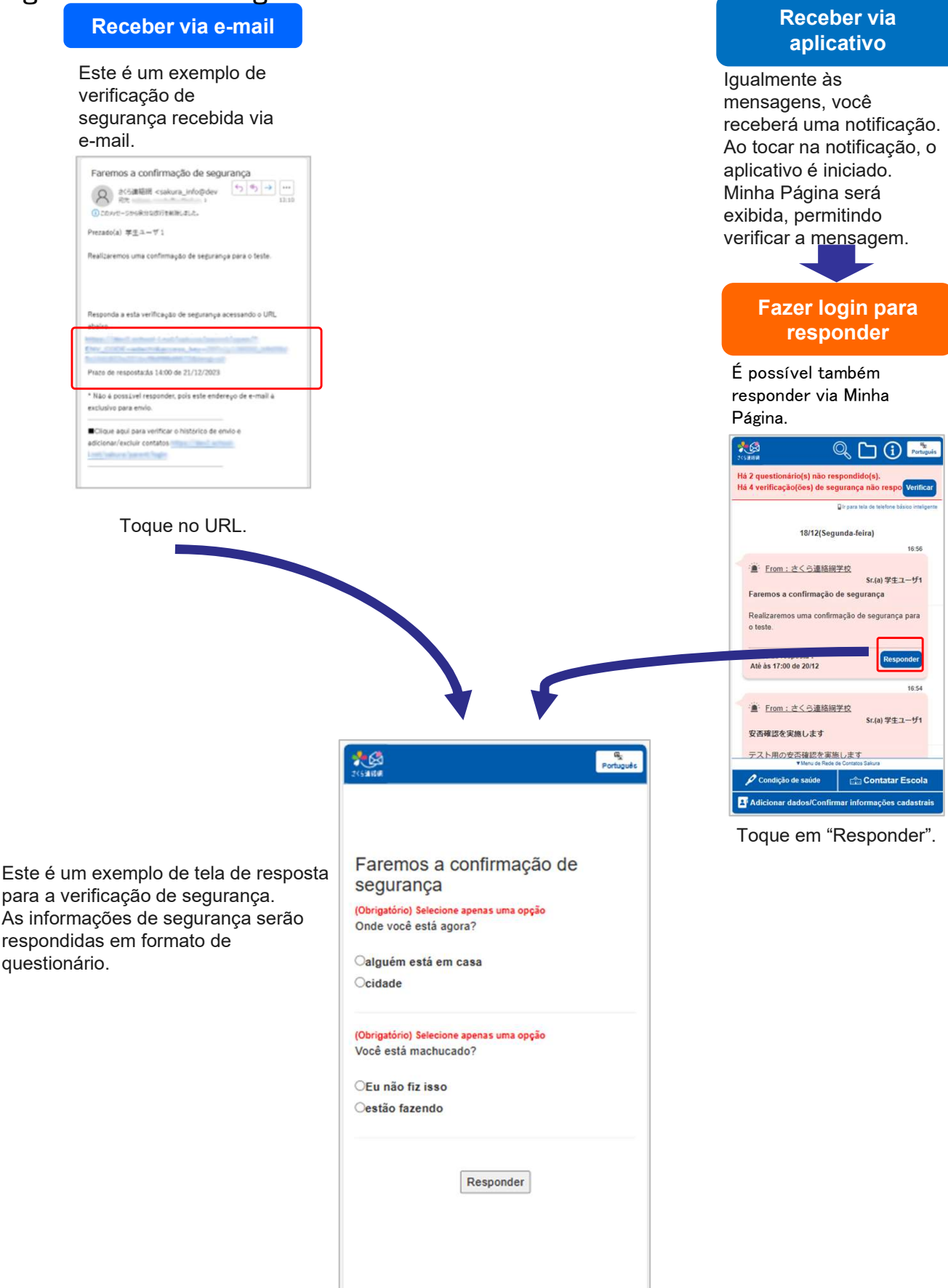